VERSION 1.0 OCTOBER 2, 2017

# Apps for Greentree

# **BRANCH CHECKING**

APP NUMBER: 010127

Powered by:

MYOB Greentree

# **TABLE OF CONTENTS**

| Features             | 2 |
|----------------------|---|
| Important Notes      | 2 |
| Other Requirements   | 2 |
| User Instructions    | 3 |
| AR Credit Note entry | 3 |
| Implementation Guide | 4 |
| App Installation     | 4 |
| APP Configuration    | 5 |
| 74 T comparation     |   |

# FEATURES

#### 1. AR Credit Note Branch Check

This app checks the branch on an AR Credit Note and compares it to the customers branch. If they are different it will either prompt you or automatically change the branch depending on the App Control.

# **IMPORTANT NOTES**

• We recommend that you test the configuration of the App thoroughly in a test system prior to deploying the App in your live Greentree system.

# **OTHER REQUIREMENTS**

Greentree Modules: Accounts Receivable

Associated Apps: None

# **USER INSTRUCTIONS**

### **AR CREDIT NOTE ENTRY**

On Saving of an AR Credit Note this app compares the branch on the customer with the branch on the credit note and will prompt or change the branch depending on the App module control.

| Customer Maintenance                          |                                |                                             |                              | - + ×                              |
|-----------------------------------------------|--------------------------------|---------------------------------------------|------------------------------|------------------------------------|
| 🔳 🖸 🏦 🔍 🖋                                     | N                              |                                             | ල් ද                         | 🕞 🖉 🗄 🕂 🕐 💭                        |
| ode 1000 🔍 Alpha KANGAN 🔍 Name                | Kangan Education Unit          |                                             | · •                          |                                    |
|                                               | Displayed currency             | Foreign 💿 Local                             |                              |                                    |
| Pricing Freight Pts/Rebates Pts/Rebates Trans | actions Master Combined Billin | g Label Printing eDocs                      | Notes Related Analysis       | •                                  |
| Main Defaults Integration Credit Email Tracke | r Delivery Transactions Cust   | tom eXchange WebView                        | Sales Orders Sales History   | Email/Print Invoices               |
| Branch 03 (Christchurch)                      | Taxation                       |                                             |                              | View Credit History                |
| Currency NZD (New Zealand Dollars)            | Tax type Inc                   | lusive V                                    |                              | Poture Authority Boguest           |
| AR Credit Note Entry                          | Tayloodo NZ                    | GST O                                       |                              |                                    |
|                                               |                                |                                             |                              |                                    |
|                                               |                                |                                             |                              |                                    |
| Batch Branch 01 (Auckla                       | ind)                           | <ul> <li>Last credit note number</li> </ul> |                              | ctions                             |
| Credit Note Line Item Ap                      | iply Details Delivery Detai    | ils Custom                                  | Email Tracker                | un ant Canadà Mata                 |
| Credit detail                                 | Customer detail                |                                             |                              |                                    |
| Number 92584 🔍                                | Code 1000                      | Ripha K                                     | angan 🔍                      | pice                               |
| Date 02 / 10 / 2017 🚃                         | Name Kangan Education          | Unit                                        | ۹,                           | t note                             |
| Order no.                                     | Salesperson Sally Scoresby (SS | c) 🔍                                        |                              | mal                                |
| Entered by                                    | Currency NZD Rate              | 1.00000000                                  | Customer status              | eipt                               |
|                                               |                                |                                             |                              | 1 invoice                          |
| Payment date 01 / 11 / 2017 🧱 Posting date    | 02 / 10 / 2017 🧱 🛛 Period e    | end 31 / 10 / 2017 🧱                        |                              | ardar                              |
| Narration Kangan Education Unit               |                                |                                             |                              |                                    |
| G                                             | Confirmation                   |                                             |                              |                                    |
|                                               | This Customer has a def        | ault branch of 03 (Christchur               | ch). Do vou want to use bran | ch 03 (Christchurch) for this Cred |
|                                               | •                              |                                             |                              |                                    |
| Responsibility Reason                         |                                | Yes                                         | No                           |                                    |
| Discount 0.00 Net 7                           |                                | 25 1.0131 13.                               | lb3.bb                       |                                    |
| Tupe Tay Tupe Account/Code/Job Description    | Subcode/Location/Activity      | Quantitu Price Tr                           | v Code Tay                   | AmountNarrat                       |
| IN I 00A0PEN17MONIT A0pen 17" LCD             | Monito 01                      | 1.0000 9163.6600 NZ                         | Z GST 1195.26                | 9163.66                            |
| IN I                                          |                                | 0.0000 0.0000 N2                            | ZIGST 0.00                   | 0.00                               |
|                                               |                                |                                             |                              |                                    |
|                                               |                                |                                             |                              |                                    |

# **IMPLEMENTATION GUIDE**

Please refer to the Important Notes section above before installing and configuring this App

#### **APP INSTALLATION**

- 1. Log into Greentree as the Super user
- 2. Select the menu item | System | Apps For Greentree | Apps Module Control |
- 3. Enter the New Registration Codes supplied and click Install App

| G App    | s For Greentr      | ee Module C | Control             |             |         |                                        |                     |                   |
|----------|--------------------|-------------|---------------------|-------------|---------|----------------------------------------|---------------------|-------------------|
|          | 8                  | ø 🏦         | <i>i</i> n <i>d</i> |             |         | Apps                                   |                     | 🤗 🔥 🖄 💡           |
| Enter Ne | ew Registration Co | ode         |                     | Install App |         | Delete Inactive/Expired Apps           | <u>J</u> ninstall A | pps For Greentree |
| Code     | Name               |             |                     |             | Descr   | ption                                  | Activ               | e ExpiryDate 🔺    |
| 000000   | Apps For Greentr   | ee Form     |                     |             | App U   | sage information on Forms              | •                   | 31 December 2     |
| 010001   | AR Sales Orders    | Tab         |                     |             | Tab in  | Customer maintenance to display Sales  | Ord 🔽               | 03 December 2     |
| 010002   | IN Reorder Work    | bench       |                     |             | Invent  | ory Reorder Workbench                  | ~                   | 31 December 2     |
| 010003   | IN Min/Max Worl    | kbench      |                     |             | Invent  | ory Min/Max Workbench                  | ~                   | 31 December 2     |
| 010004   | AR Sales History   | Tab         |                     |             | Tab in  | Customer maintenance to display Sales  | Hisl 🔽              | 31 December 2     |
| 010005   | AR Pricing Tab     |             |                     |             | T ab in | Customer maintenance to display Pricin |                     | 21 December 2     |

#### 4. Select/Highlight the Branch Checking App.

| GT      |                      |                                     | Apps For Greentree Module C          | ontrol                  |         |                   | _ C           | ) X                  |
|---------|----------------------|-------------------------------------|--------------------------------------|-------------------------|---------|-------------------|---------------|----------------------|
|         |                      | : 48 Ø                              |                                      |                         |         | - P               |               | $\mathbb{A}^{+}$ (?) |
| Enter N | ew Registration Code |                                     | Install App                          | Delete Inactive/Expired | Apps    | <u>U</u> ninstall | Apps For Gree | entree               |
|         | Filter Apps          |                                     |                                      |                         |         |                   |               |                      |
| Code    | Name                 | Description                         |                                      | Active                  | Expiry  | Date              | User Count    | Setti                |
| 010127  | Branch Checking      | Functionality that checks the brain | anch when saving                     | ✓                       | 31 Maj  | y 2018            | 0-Edit Users  | C                    |
| 010128  | Move Inventory       | Adds a script that will move inve   | ntory from one stock item to another |                         | 01 July | 2019              | 0-Edit Users  | CI                   |
| 010129  | Login History        | Login History                       |                                      |                         | 14 Aug  | gust 2018         | 0-Edit Users  |                      |

5. Click on the Edit Users button and select the users who will be configured to use Branch Checking, for which companies.

| ( | Apps For Gre     | entree Manager Ap          | p User Access           |                        |                       |               |
|---|------------------|----------------------------|-------------------------|------------------------|-----------------------|---------------|
|   |                  | Ø 😫                        | n 🔊                     |                        | -ƏApps 📱 🗔 🛃          | ୧ ୫ 🛆 💡       |
|   | User Count Limit | 100                        |                         |                        |                       |               |
|   | User             | e-Computers - Australia (( | e-Computers - Canada (0 | e-Computers - USA (05) | e-Computers - NZ (06) | e-Computers 🔺 |
|   | All Users        |                            |                         |                        |                       |               |
|   | 001 EDI AK       |                            |                         |                        |                       |               |
|   | 001 EDI HN       |                            |                         |                        |                       |               |
|   | ADMIN            |                            |                         |                        |                       |               |
|   | Amanda           |                            |                         |                        |                       |               |
|   | andrew           |                            |                         |                        |                       |               |
|   | Angela           |                            |                         |                        |                       |               |
|   | Angela Allen     |                            |                         |                        |                       |               |
|   | April Aston      |                            |                         |                        |                       |               |
|   | ashlin           |                            |                         |                        |                       |               |
|   |                  |                            |                         |                        |                       |               |

- 6. Once you have selected the users, Save the settings using the save icon in the header and Close the window.
- 7. Save and Close the form.

# APP CONFIGURATION

|         |                            | 8 Q 🖋                                                  |          |                  |               |                         | -             | ∍ 🖳 🏹 🗄 🛣                  |
|---------|----------------------------|--------------------------------------------------------|----------|------------------|---------------|-------------------------|---------------|----------------------------|
| Enter N | ew Registration Code       | Install App                                            |          |                  | (             | <u>D</u> elete Inactive | /Expired Apps | Uninstall Apps For Greentr |
|         | Filter Apps                |                                                        |          |                  |               |                         |               |                            |
| Code    | Name                       | Description                                            | Active   | Expiry Date      | User Count    | Settings                | App Count     |                            |
| 010112  | AR Statenent Email Attac   | Functionality to email attachments from AR Statem      | <b>V</b> | 06 October 2016  | 0-Edit Users  |                         |               |                            |
| 010113  | CM Inwards Cash Script     | Functionality to import Bank statement and genera      | <b>V</b> | 03 February 2017 | 0-Edit Users  | Change                  | J             |                            |
| 10114   | Franchisee Payments        | Functionality to pay franchisees.                      | <b>V</b> | 02 March 2017    | 24-Edit User: | s Change                | J             |                            |
| 010115  | AR Invoice Email Interfac  | Functionality to email Interface file with AR Invoice  |          | 16 May 2018      | 0-Edit Users  |                         |               |                            |
| 010116  | KPI Metrics Reporting      | Functionality for service request KPI reporting.       | ▼        | 14 August 2018   | 0-Edit Users  | Change                  |               |                            |
| 010117  | SO Parent Credit Limit Cł  | Functionality for checking credit limit for the parent | •        | 17 June 2017     | 24-Edit User: | s Change                | )             |                            |
| 010118  | Pack House                 | Customer Service and Pack House Functionality          | Γ        | 03 August 2017   | 24-Edit User: | 5                       |               |                            |
| 010119  | WebView PO Entry           | WebView PO Entry                                       | ▼        | 15 November 2020 | 0-Edit Users  | 0                       |               |                            |
| 010120  | Bulk Asset Usage Entry     | Bulk Asset Usage Entry                                 | ~        | 13 December 2017 | 24-Edit User: | 5                       |               |                            |
| 010121  | CRM Asset Related Mair     | CRM Asset Related Maintenance                          | <b>V</b> | 07 July 2022     | 0-Edit Users  | )                       |               |                            |
| 010122  | GL Transaction Export fc   | GL Transaction Export for External Systems             | <b>V</b> | 28 December 2017 | 24-Edit User: | s Change                |               |                            |
| 010123  | Display withholding tax ir | Display withholding tax in AP Invoice                  | <b>V</b> | 20 February 2018 | 0-Edit Users  | 1                       |               |                            |
| 010124  | Trust Draw Down            | Trust Draw Down                                        | <b>V</b> | 01 March 2018    | 24-Edit User: | s Change                |               |                            |
| 010125  | CRM Service Requests /     | CRM Service Requests Attachments on Communi            | <b>V</b> | 14 March 2018    | 0-Edit Users  |                         |               |                            |
| 010126  | Pack Prod                  | Pack Prod                                              | •        | 24 March 2018    | 24-Edit User  | Change                  |               |                            |
| 010127  | Branch Checking            | Functionality that checks the branch when saving       | <b>V</b> | 31 May 2018      | 0-Edit User   | Change                  | î l           |                            |
| 010128  | Move Inventory             | Adds a script that will move inventory from one sto    | <b>V</b> | 01 July 2019     | 0-Edit Users  | Change                  |               |                            |
| 010129  | Login History              | Login History                                          | <b>v</b> | 14 August 2018   | 0-Edit Users  | )                       |               |                            |
| 019000  | eDocs Scraping AP Invo     | eDocs Scraping for Supplier Invoices/Credits           | •        | 07 June 2018     | 0-Edit Users  | 1                       | 800000-View   |                            |
| 020001  | IPM Integration            | IPM Integration for Greentree                          | <b>V</b> | 31 December 2099 | 0-Edit Users  | Change                  |               |                            |
| 320001  | JC Plant Hire              | Functionality to manage day to day hiring out of JC    | Γ        | 31 December 2099 | 24-Edit User: | s Change                | 1             |                            |
| 320011  | Award Interpreter          | Interpret timesheets for payroll processing.           | Γ        | 27 November 2016 | 24-Edit User: | s                       |               |                            |

#### After installing the App click on the Change button

| G Branch Checking Control Form                                                                                        | - + ×       |
|----------------------------------------------------------------------------------------------------|-------------|
| ि 🔳 🕘 🏦 🔍 🖋                                                                                                    | 🕞 🖳 🖉 🗄 🖉 🖓 |
| Credit Note<br>No checking<br>Check Branch to be matched to Customer Branch<br>Force Branch to match Customers Branch |             |
|                                                                                                    |             |

Select the level of checking you require for this company.

Check branch will display a message if the branch on the AR Credit Note is different to the customers default branch and you can then optionally change the branch

Force branch will automatically update the branch on the AR Credit Note to be the same as the customers Branch.